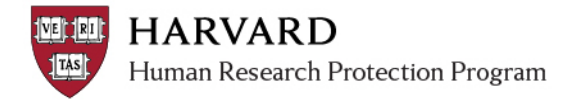

## **Finding Submissions**

- 1. Log in to <u>irb.harvard.edu</u>
- 2. Select A. the "IRB" link in the red bar **OR** B. the "Submissions" link on the left

| NET HARVARD                     |    | My Current Actions<br>Create New Study |  |  |
|---------------------------------|----|----------------------------------------|--|--|
| Human Research P                | UK |                                        |  |  |
| Thankar Kesearen T              |    | Report New Information                 |  |  |
| IRB                             |    |                                        |  |  |
| Page Alara Thrace               |    | Submissions                            |  |  |
|                                 |    | Meetings 🛛 🕒                           |  |  |
| Page for Kara Th                |    | Reports                                |  |  |
| r age for Rara Thi              |    | Library                                |  |  |
| This Inbox lists submissions wh |    | Help Center                            |  |  |

- 3. On the first "All Submissions" tab of the Submissions page, use the "Filter By" box to search for a submission
  - Select the field you want to search in the drop-down
  - Type the text you are looking for, then 'go'
  - If you only know a portion of the title or name, use a "%" as a 'wildcard' before or after the word.

| My Inbox    |                 |              |                  |            |            |         |                   |         |      |
|-------------|-----------------|--------------|------------------|------------|------------|---------|-------------------|---------|------|
| Meetings    | All Submissions |              | In-Review Active |            | Archived N |         | lew Information R |         |      |
| Reports     | Filte           | er by 🎯 🛛 ID |                  | ▼ %14-1731 |            |         | Go                | Clear   | Adv  |
| Library     | ID              | Name         | Date             | State      | PI First   | PI Last | School            | Depart  | tmei |
| Help Center |                 |              | Modified         |            | Name       | Name    |                   |         |      |
|             | IRB14-          | Summertime   | 6/13/2014        | Human      | Kara       | Thrace  | HSPH              | Nutriti | ion  |

4. Click the name of the submission to navigate to the workspace.

## **Accessing IRB Determination Letters and Dates**

## To view the determination letter for the submission

From within a submission workspace (see above), view the letter by clicking the link at the upper-right of the screen.

Letter: <u>Correspondence for IRB13-1531.pdf(0.01)</u>

## To view all determination letters for a study

1. Click the name of the study in the breadcrumb bar (to ensure you are viewing the "main study workspace".

| IRB       |                     |                                                                    |               |
|-----------|---------------------|--------------------------------------------------------------------|---------------|
| IRB       | > IRB Submissions : | Kittens are Cute: how viewing kitty pictures improves mood         |               |
| Note: The | e main studv works  | pace is marked "Initial Study" in the center of t Submission type: | Initial Study |

2. Click the "Follow on Submissions" tab in the center of the screen.

|    | History       | y Project Contact                      | s Docur            | ments         | Follov             | v-on <u>S</u> ubmissions          | Reviews         | S     |
|----|---------------|----------------------------------------|--------------------|---------------|--------------------|-----------------------------------|-----------------|-------|
| 3. | View all      | Continuing Review,                     | Modificati         | on, and       | Reports            | of New Informatio                 | on.             |       |
|    | History Pro   | oject Contacts Documents Follow        | v-on Submissions   | Reviews S     | napshots           |                                   |                 |       |
|    | Filter by 🥝 🛽 |                                        | Go Clear A         | dvanced       |                    |                                   |                 |       |
|    | ID            | Name                                   | Date Modified      | State         | IRB Contact        | Correspondence Letter             |                 |       |
|    | MOD14-0002-03 | Modification #3 for Study IRB14-0002   | 1/10/2014 12:04 PM | Approved      | Ira Stein (irbd)   | Correspondence_for_MOD14-0002-03  | 3.pdf(0.01)     |       |
|    | MOD14-0002-02 | Modification #2 for Study IRB14-0002   | 1/10/2014 12:15 PM | Approved      | Ira Stein (irbd)   | Correspondence_for_MOD14-0002-02  | 2.pdf(0.01)     |       |
|    | RNI14-0002    | New Information 1/10/2014 12:32 PM     | 1/10/2014 12:32 PM | Acknowledge   | d Ira Stein (irbd) |                                   |                 |       |
|    | CR14-0002-01  | Continuing Review for Study IRB14-0002 | 2/6/2014 9:58 AM   | Approved      | Ira Stein (irbd)   | Correspondence_for_CR14-0002-01.p | odf(0.01)       |       |
|    | MOD14-0002-01 | Modification #1 for Study IRB14-0002   | 2/6/2014 9:58 AM   | Approved      | Ira Stein (irbd)   | Correspondence_for_MOD14-0002-01  | L.pdf(0.01)     |       |
|    |               | $\sim$                                 | ⊠ ⊲ 1              | to 5 of 5 🖻 🕅 |                    |                                   | 10 / page       |       |
|    | Click here    | e to view the specific sul             | bmission wor       | kspace.       | Clie               | ck here to view the de            | termination let | tter. |